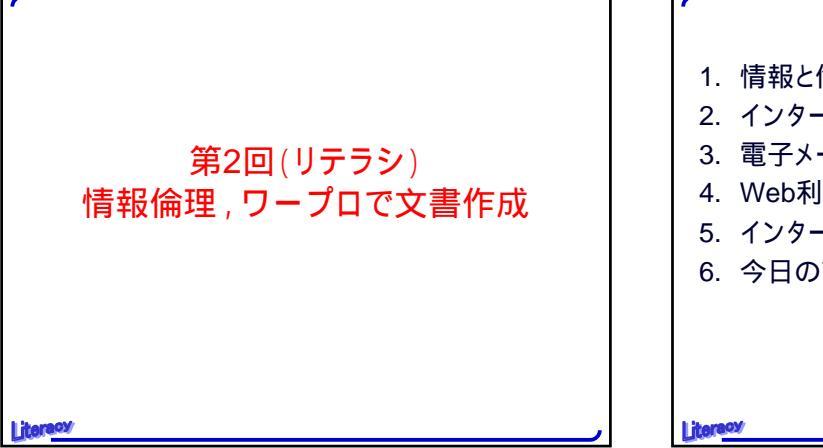

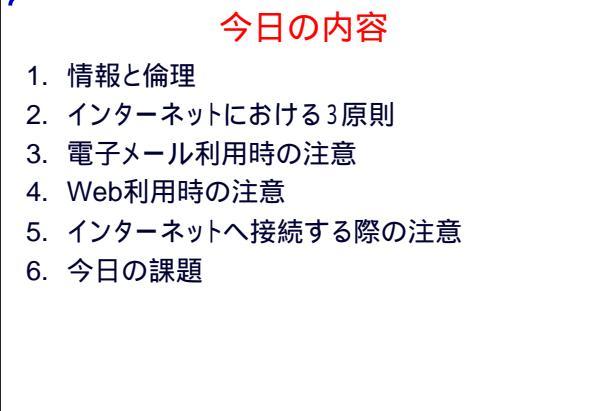

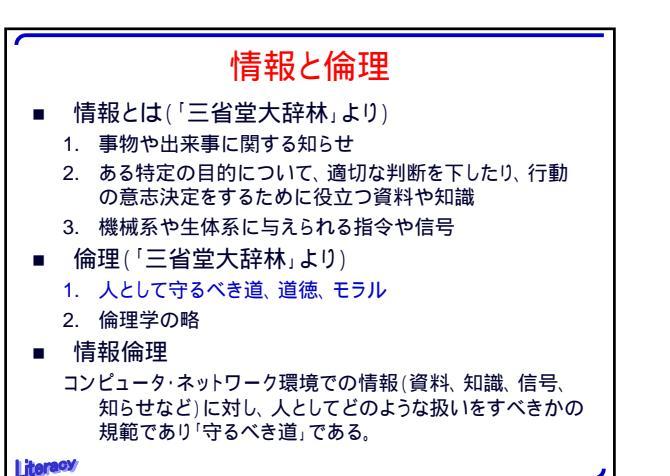

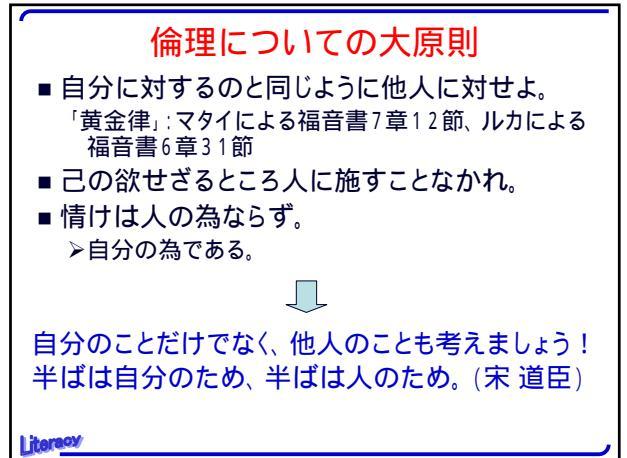

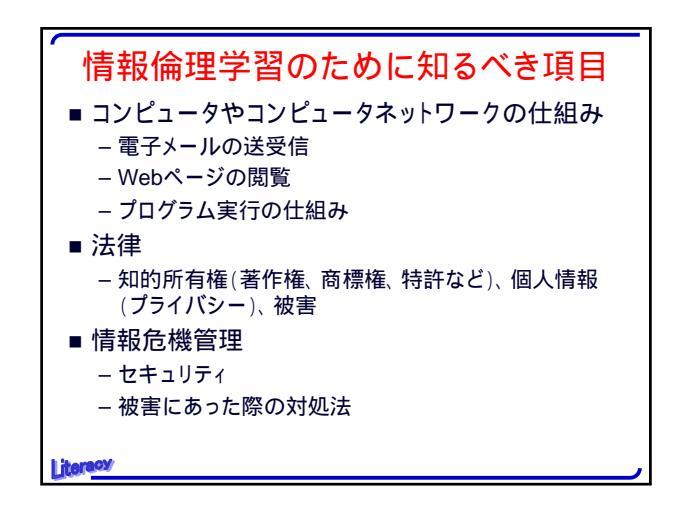

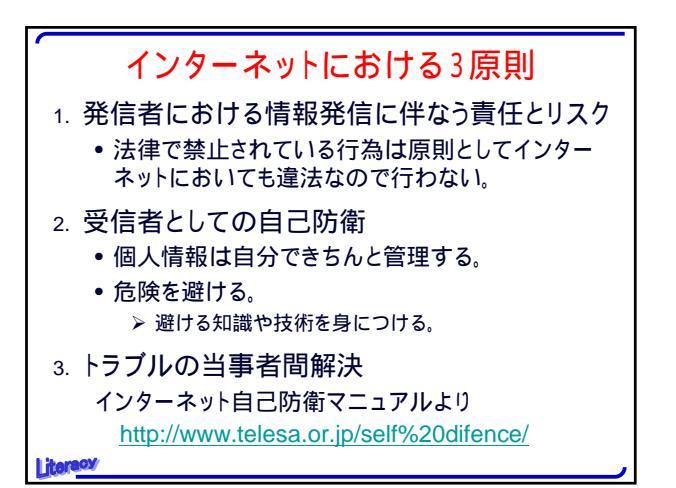

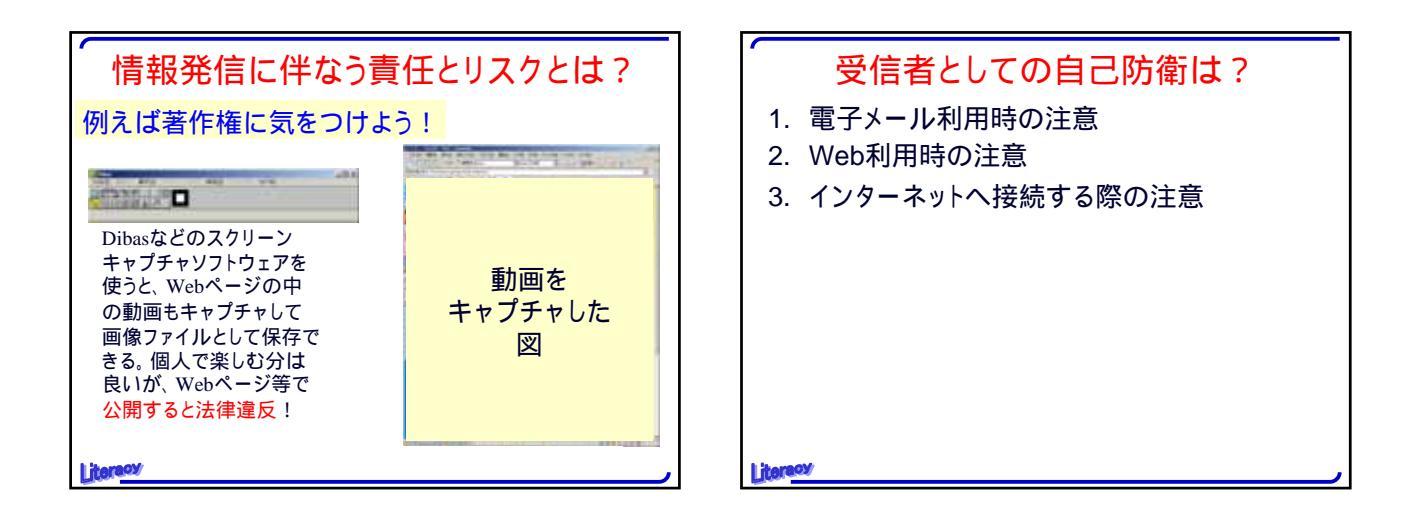

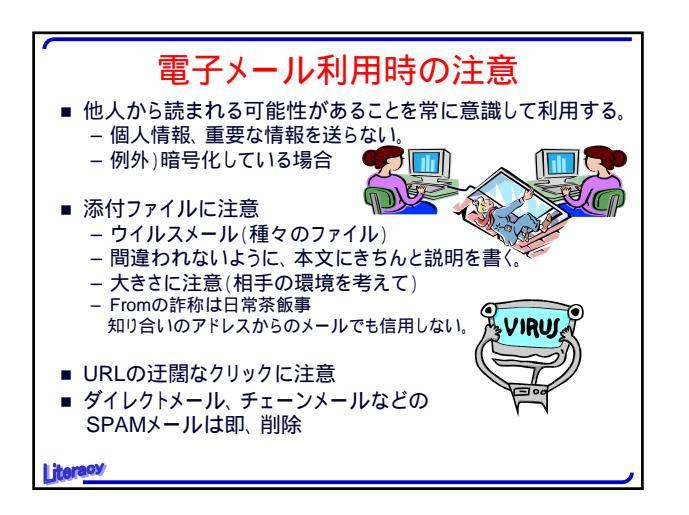

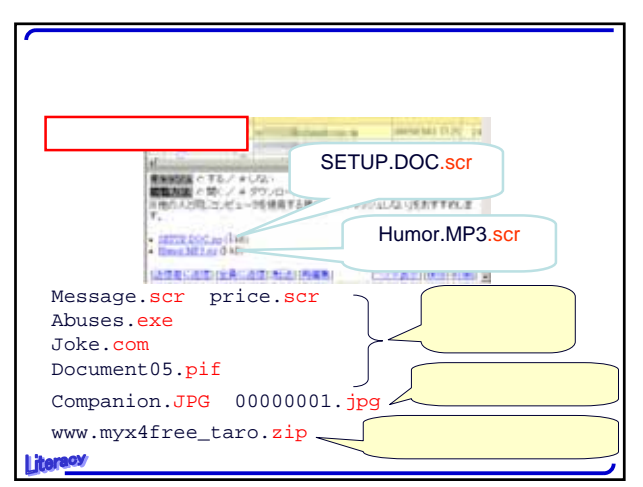

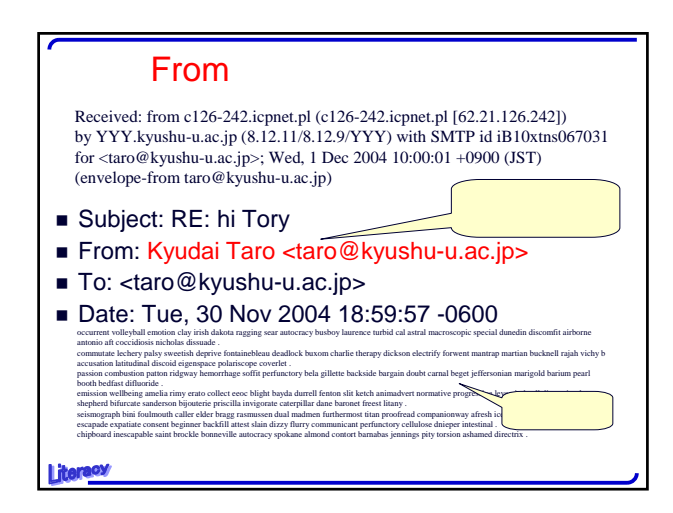

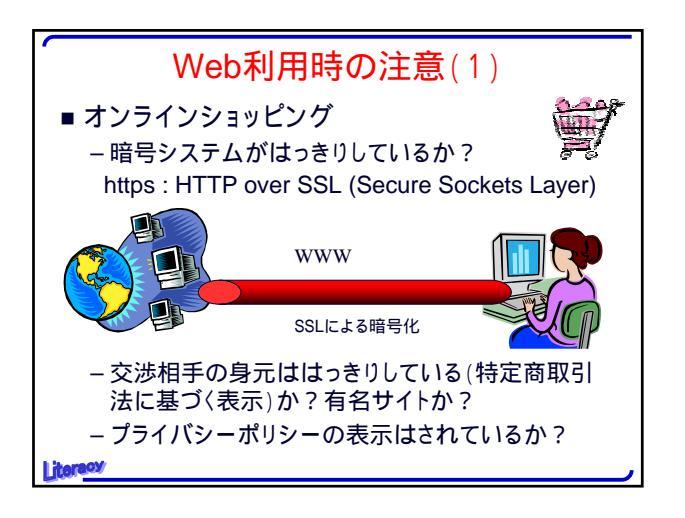

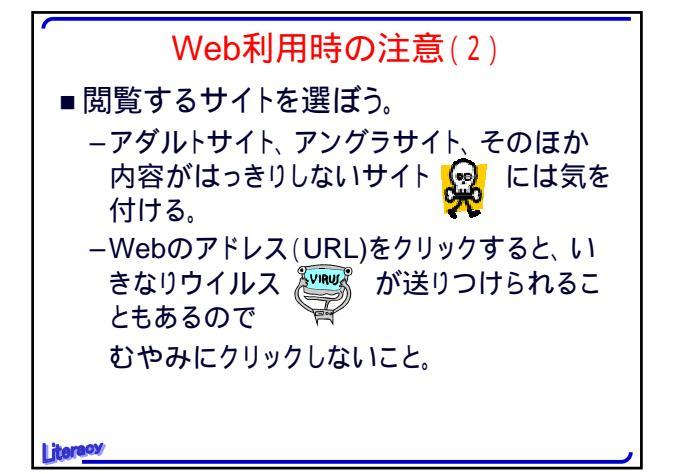

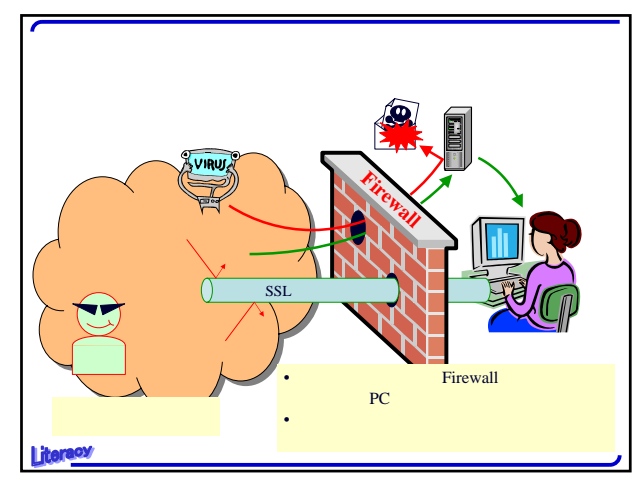

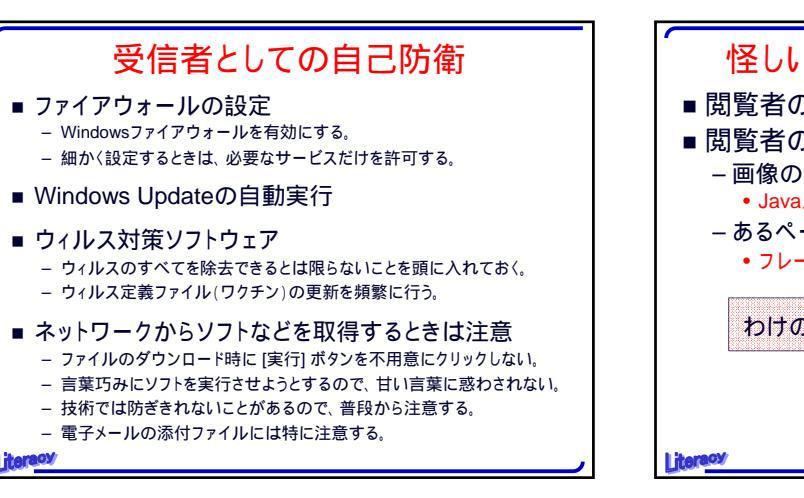

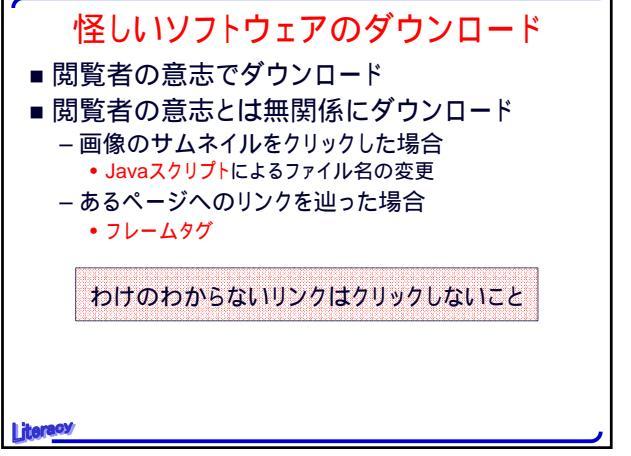

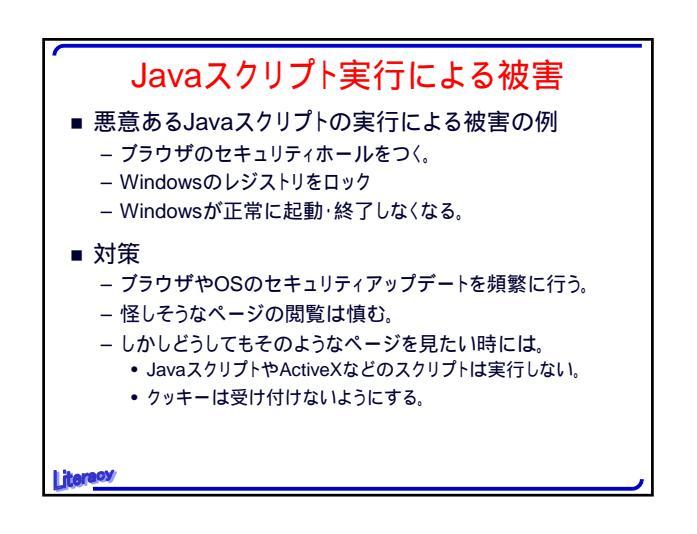

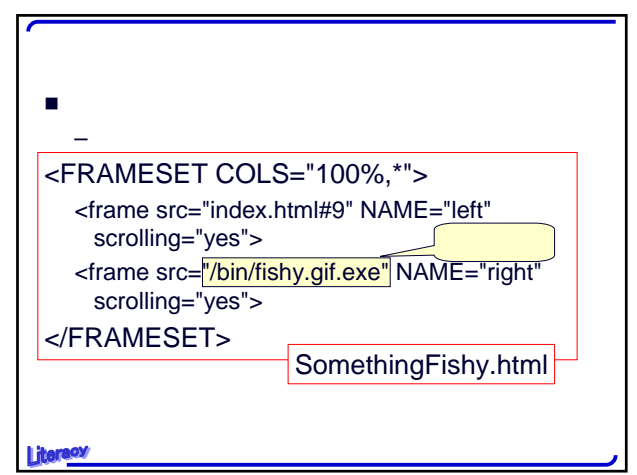

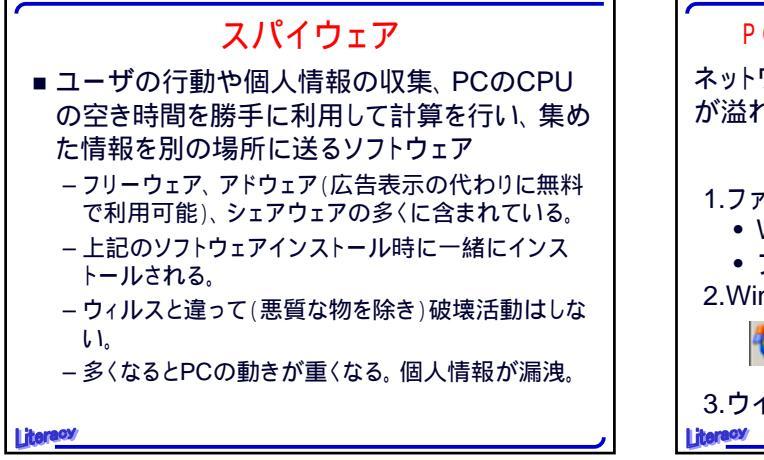

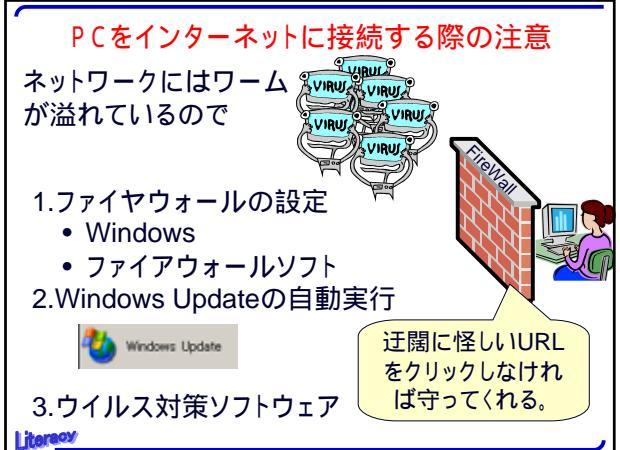

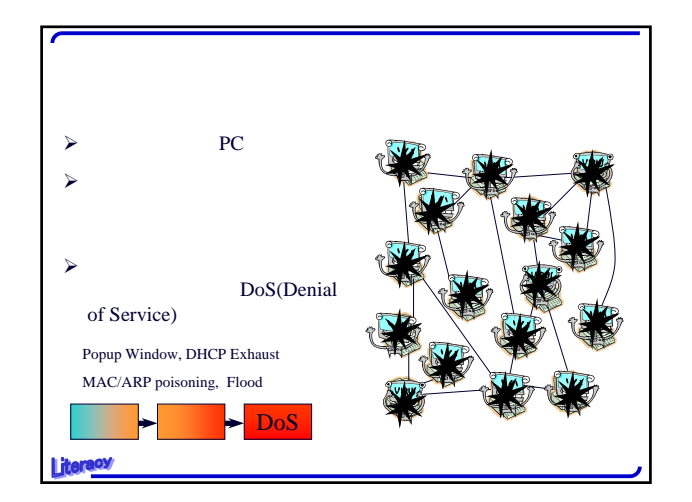

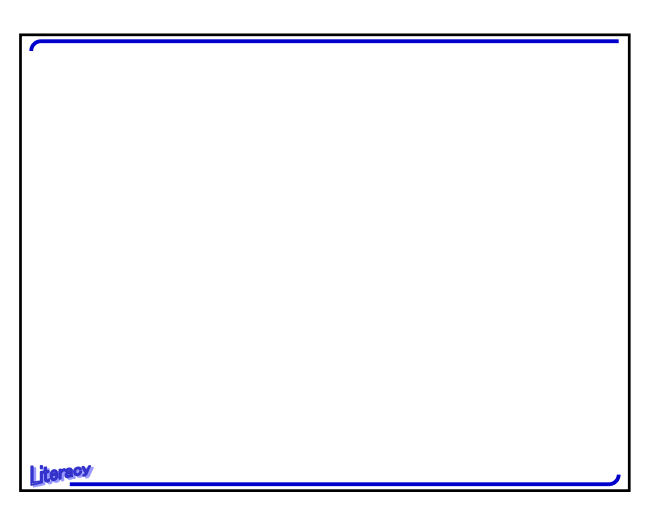

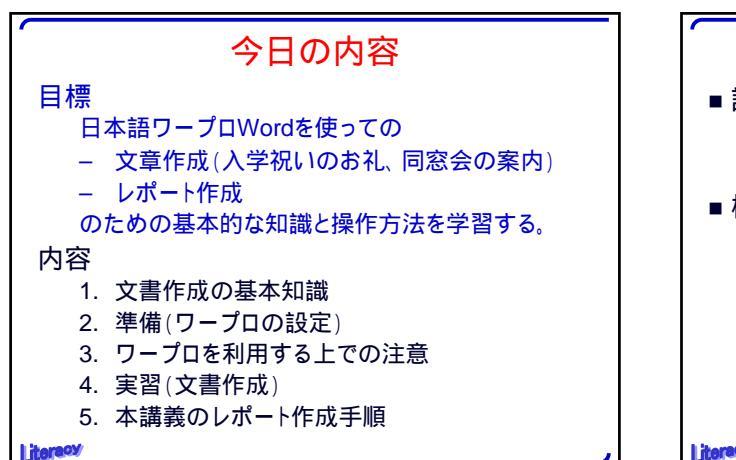

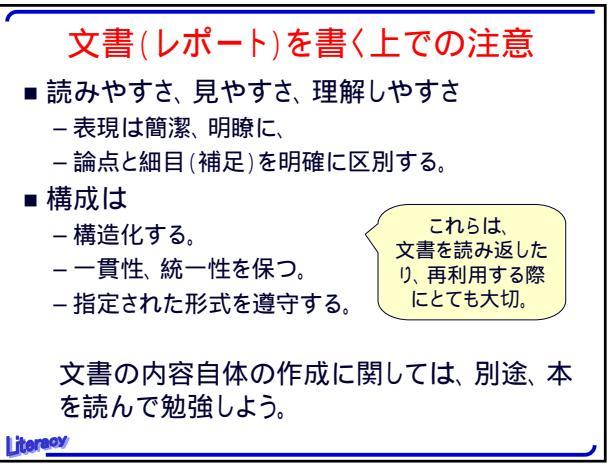

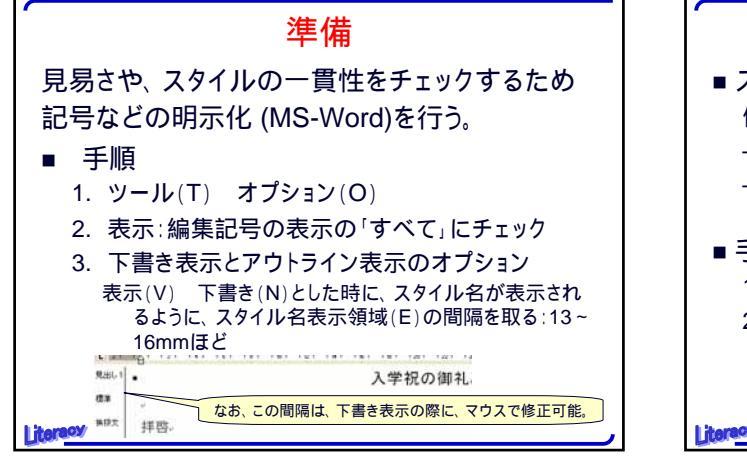

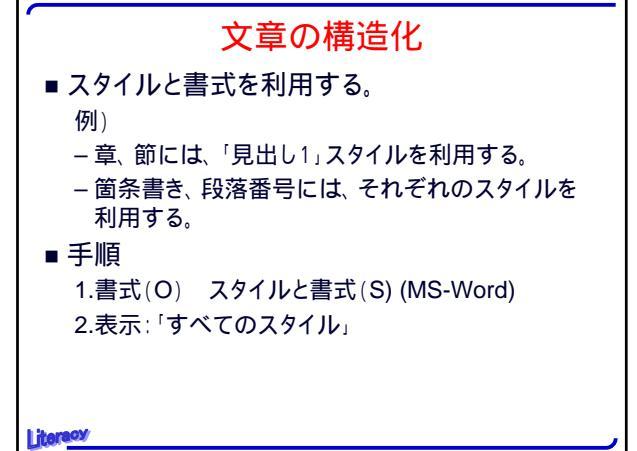

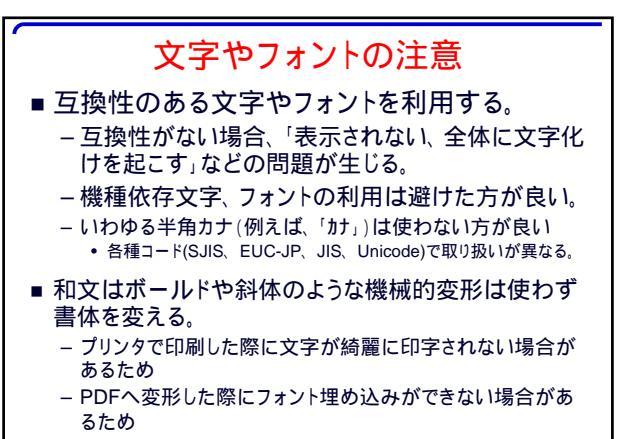

| 14. | <br>- | ~        | 1  |
|-----|-------|----------|----|
| 11  | £.    | <u> </u> | σ. |

|            | 和文               | 英文                                  |
|------------|------------------|-------------------------------------|
| 細字体        | 明朝               | Times New Roman,<br>Century         |
| 太字体        | ゴシック             | Arial                               |
| 更に太<br>字体  | HGS創英角ゴシッ<br>クUB | <b>Arial Black</b> (Arial<br>のボールド) |
| 使わない<br>和2 |                  | タリック                                |

Litera

フォント選び

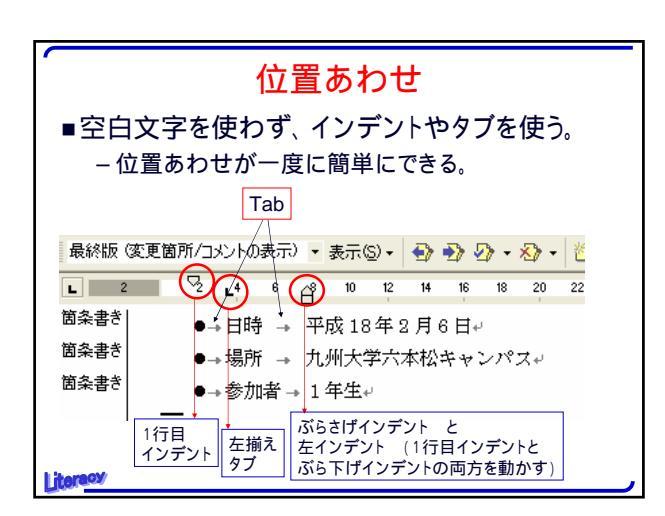

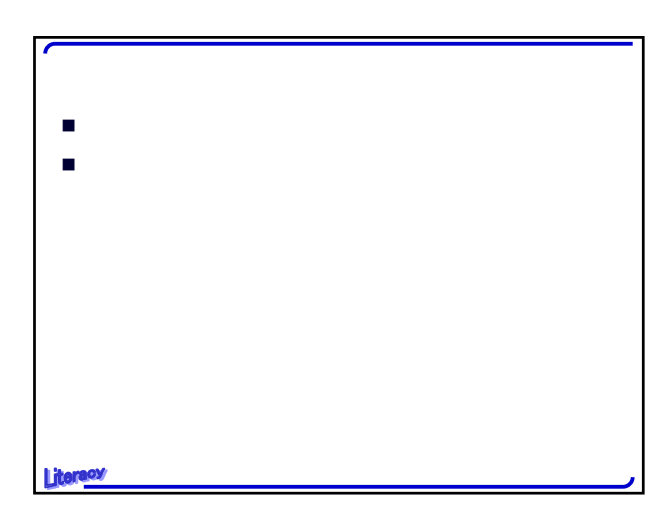

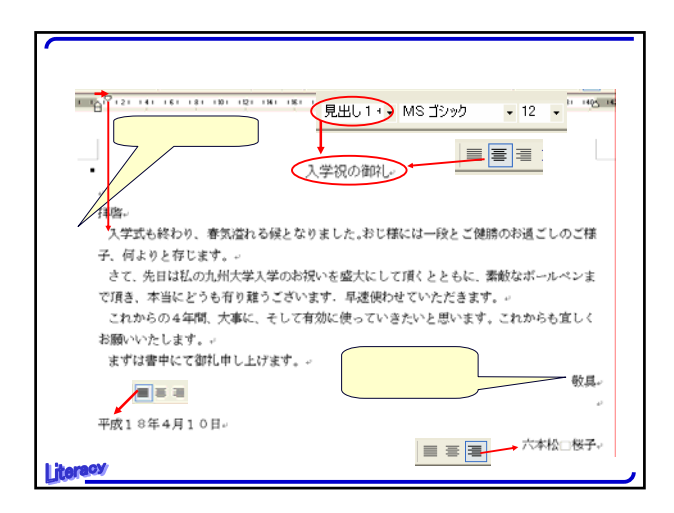

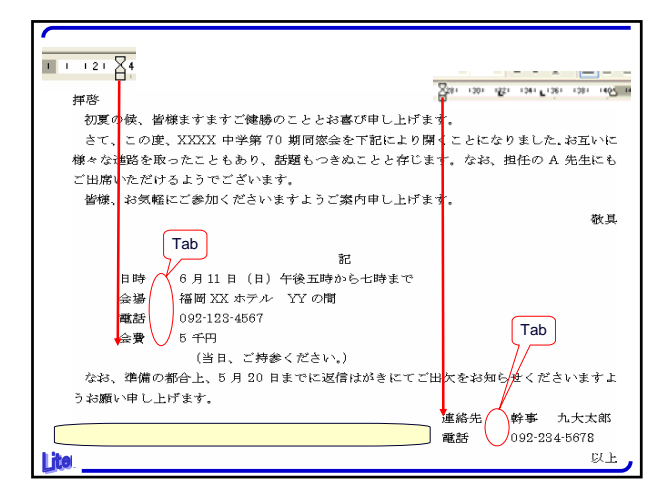

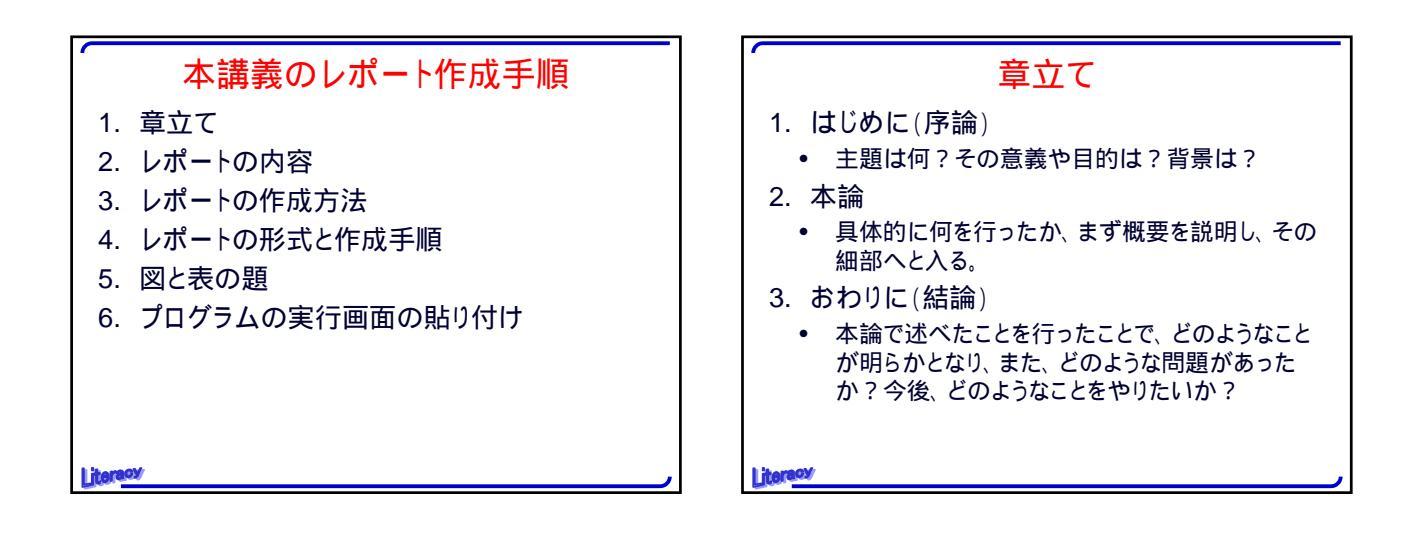

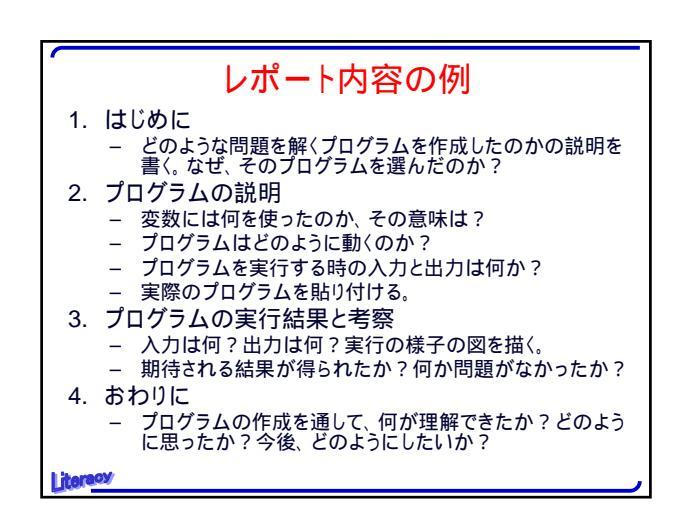

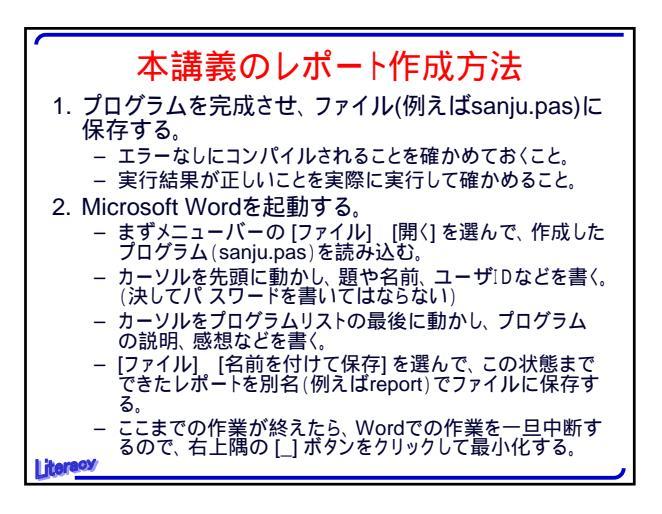

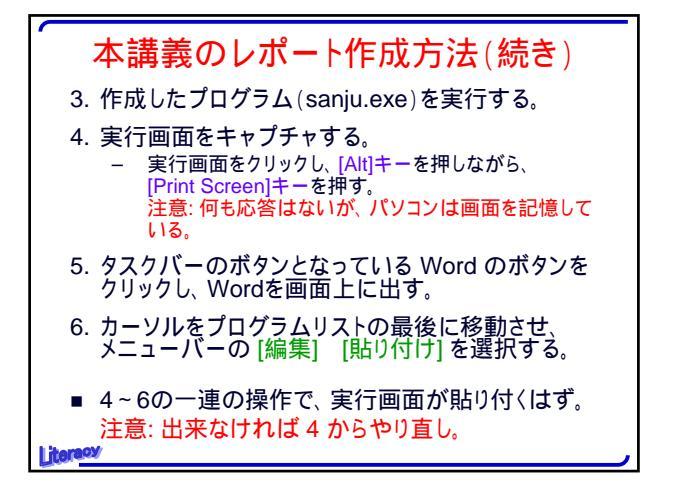

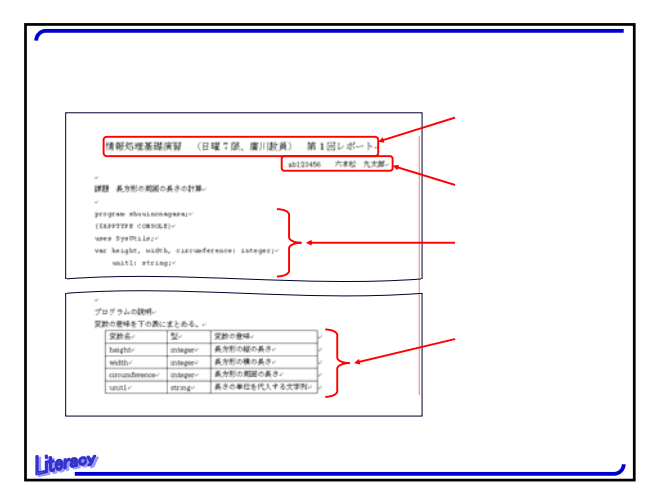

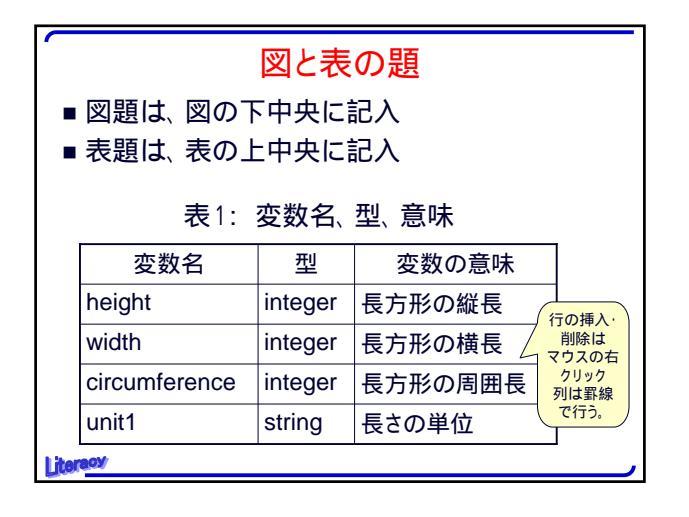

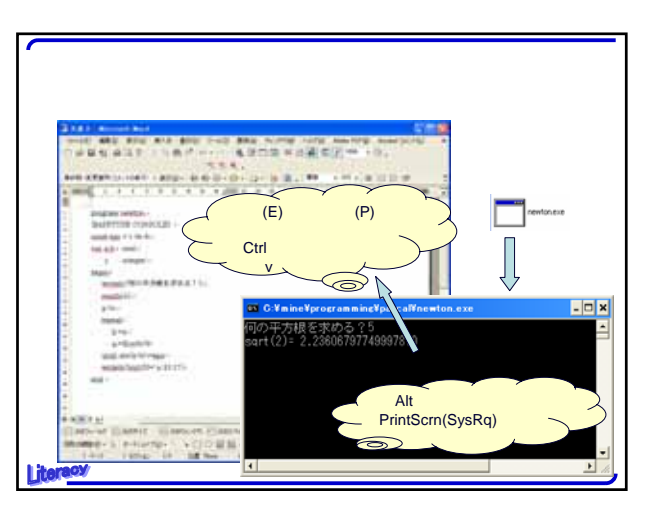

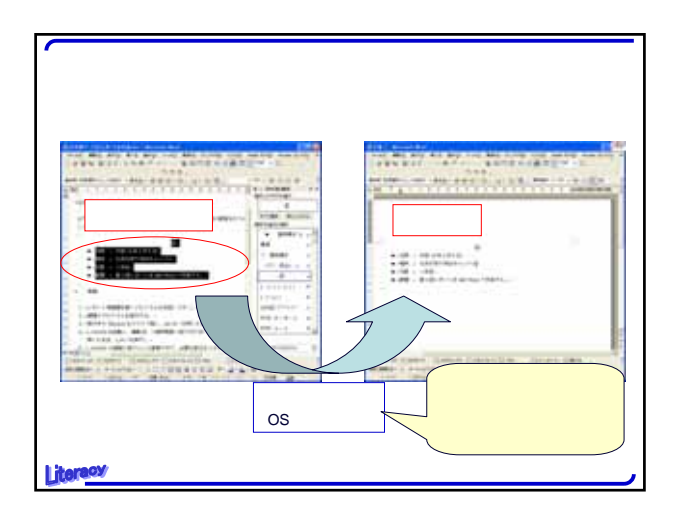

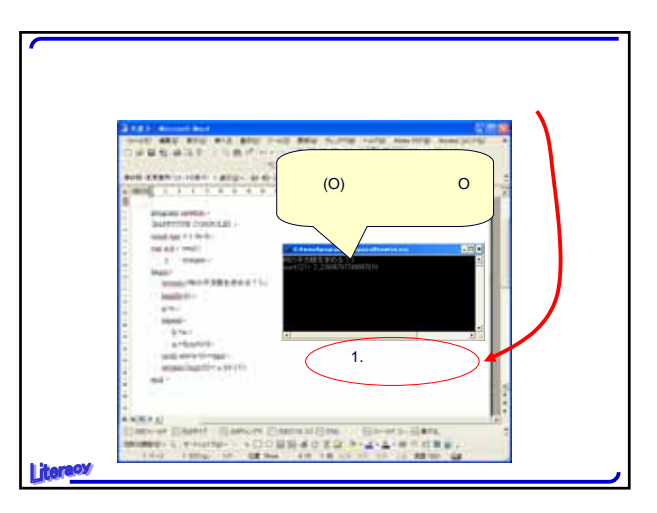

Literacy

## レポートの形式

- A4用紙を使用する。
- 複数枚になる時には、左上部をホッチキスで留める。
- 名前、ユーザID、タイトル(「情報処理演習第N 回」レポート)、課題名を忘れずに書く。
- 先の「レポート内容の例」のスライドや「作成方法」を参考に、レポートを書く。

## 今日の課題 ● 今回勉強した中で、初めて知った表現や言葉の意味についてWebで調べ、理解しましょう。